## Travel Procedures at a Glance

1. Log into PeopleSoft Financials, which can be found on the CCC website following these breadcrumbs: Faculty & Staff>Policies> Employee Policies. Click on "Travel and Expense Reimbursement Request Form".

2. Click on the Main Menu. Select Employee Self-Service> Travel and Expenses>Travel Authorizations>Create/Modify.

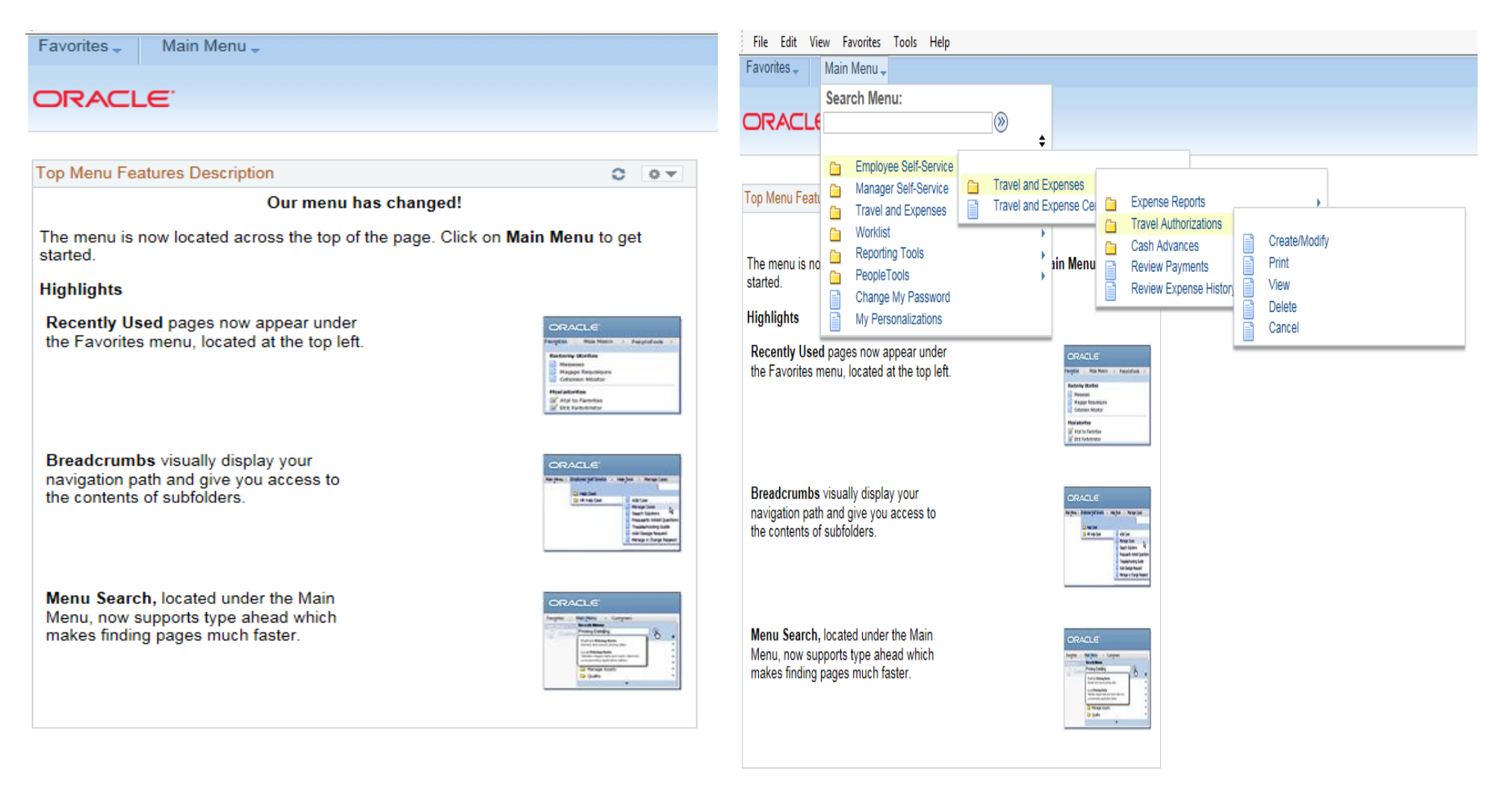

 The first time that you login to the travel module every fiscal year, an annual attestation page appears. Click on the top box and submit. You are just agreeing to all of CCC's travel policies. 4. Click on the "Add" button. The Employee ID is already populated.

| C S Mtps://fscm.ccc.edu/psp/cccfsprd/EMPLOYEE/ERP/c/ADMINAST P + 🔒 C S Create/Modify ×                                                                                                    | Favorites  Main Menu  Employee Self-Service  Travel and Expenses  Travel Authorizations  Create/Modi |
|----------------------------------------------------------------------------------------------------|----------------------------------------------------------------------------------------------------|
| File         Edit         View         Favorites         Tools         Help           Favorites -         Main Menu -         > Employee Self-Service -         > Travel and Expenses -         > Travel Authorizations -         > Create/Modify                                                                                                    | ORACLE                                                                                               |
| ORACLE                                                                                                    |                                                                                                    |
| Legal Attestation                                                                                                    | Travel Authorization                                                                                 |
| Employee ID 000595904 Renda,Patricia A<br>Fiscal Year 2015                                                                                                    | Eind an Existing Value Add a New Value                                                               |
| This link opens a new window directly into the Employee Reimbursement and Travel Policy<br><u>Travel_Reimbursement_and_Travel_Allowance_Policy</u>                                                                                                    | Empl ID: 000946026                                                                                   |
| By clicking this box I (Renda,Patricia A) attest that I have read and accept the terms of the Employee Travel and<br>Expense Policy. I understand that I am responsible for abiding by the City Colleges of Chicago Policies. Failure to<br>comply with this Policy and related procedures may make me, as an employee, accountable for any questionable<br>expenditure(s)/documentation that may be subject to disciplinary action and/or possible termination of employment. | Add                                                                                                  |
| I do not agree with or accept the terms of the Employee Travel and Expense Policy. I understand by not agreeing with the City Colleges of Chicago Policies I will not be eligible to seek Travel Expense authorization or Reimbursement. I also understand that I will not have access to enter Travel Request or Expense Reimbursement unless I have read and accepted the terms of the Employee Travel and Expense Policy.                                                   | Find an Existing Value   Add a New Value                                                             |
| Save & Submit                                                                                                    |                                                                                                    |
|                                                                                                    |                                                                                                    |
|                                                                                                    |                                                                                                    |
| 🙆 🥝 📋 👂 🐬 🐺 📴                                                                                                    |                                                                                                    |

5. Enter your travel information into the screen below as you would when filling out the Part I Travel/Conference form. If it is less than 30 days before the conference start date, you must enter an explanation. For each line, you must click on the Detail hyperlink and enter the appropriate information including the accounting detail. Two new departments were setup for union travel. If the 1600 staff member enters the correct code below, it will automatically get routed to Van Feller for approval. The TA no longer needs to be printed out for Van Feller's signature. For 1600 professional development funds (\$750 max), please use the following chartfields.

| ravonies +  | main wen       | u + > Employee Self-3      | Service V I ra | avei and Exper | ises * > Trav  | el Authorizations 👻 | > Create/Woolity |             |                  |
|-------------|----------------|----------------------------|----------------|----------------|----------------|---------------------|------------------|-------------|------------------|
|             | E.             |                            |                |                |                |                     |                  |             |                  |
|             |                |                            |                |                |                |                     |                  |             |                  |
|             |                |                            |                |                |                |                     |                  |             |                  |
| Create Trav | el Authoriz    | ation                      |                |                |                |                     |                  |             |                  |
| Travel Au   | Ithorizati     | ion Entry                  |                |                |                |                     |                  |             |                  |
| EMPLOYEE    | ETETRAIN       | V16                        |                |                |                |                     |                  |             |                  |
|             | Quid           | ck Start A Blank Authoriza | ation          | ✓ GO           |                |                     |                  |             |                  |
| General     | Information    |                            |                |                |                |                     |                  |             |                  |
|             | *Desc          | ription                    |                |                | Authorizati    | on ID NEXT          |                  |             |                  |
| *           | Business Pu    | Irpose                     |                | ✓ *Rele        | evance Or Bene | fit to              |                  |             | 2                |
|             |                |                            |                |                |                |                     |                  |             |                  |
|             | Desti<br>*Date |                            | *Data To       |                | tachmonte      |                     |                  |             |                  |
|             | Date           |                            | Date To        | n A            | lachiments     |                     |                  |             |                  |
|             |                |                            |                |                | More Op        | tions               |                  | <b>v</b> (  | 30               |
| Details 👔   |                |                            |                |                |                | Personalize         | Find   🗖   🛄     | First 🕙 1-4 | of 4 🕑 Last      |
| Select      | *Expens        | ве Туре                    | *Date          | *Amount        | Currency       | *Payment Type       | *Billing Type    |             |                  |
|             |                | ~                          |                |                |                |                     | Internal 🗸       |             | +.               |
|             |                | ~                          |                |                |                |                     | Internal 🗸       |             | +                |
|             |                | ~                          |                |                |                |                     | Internal 🗸       |             | +                |
|             |                | ~                          |                |                |                |                     | Internal V       |             | +                |
| Copy Sel    | lected         | Delete Selected            | Che            | ck For Errors  |                | New Exp             | pense            | ~           | Add              |
| Totals      |                |                            |                |                |                |                     |                  |             |                  |
|             |                | Authorized Am              | ount           | 0.00 USD       |                |                     |                  |             |                  |
|             |                |                            | Update         | Fotals         |                |                     |                  |             |                  |
| Save for    | Later          | Submit                     |                |                |                |                     |                  | View        | Printable Versio |

|              | Fund  | Dept    | Program | Class | Project |
|--------------|-------|---------|---------|-------|---------|
| Faculty:     | 00003 | 0025006 | 89000   | 51311 | 0000000 |
| Non-Faculty: | 00003 | 0025006 | 89000   | 10003 | 0000000 |

6. When you are done entering your information, and scanning & attaching all your supporting cost estimate documentation (e.g. airfare, registration, hotel....), click on the "Submit" button.

| 0                  | https://cccfstm.ccc.edu/psp/cccfstm/ | EMPLOYEE/ERP/c/AD | mini 🔎 = 🔒       | C Create        | /Modify             | ×                |                |                 |
|--------------------|--------------------------------------|-------------------|------------------|-----------------|---------------------|------------------|----------------|-----------------|
| File Edit V        | iew Favorites Tools Help             |                   |                  |                 |                     |                  |                |                 |
| avorites -         | Main Menu + > Employee Self-         | Service -> Trav   | al and Expens    | ses 🔹 > Trave   | Authorizations -    | > Create/Mod     | ify            |                 |
|                    | E                                    |                   |                  |                 |                     |                  |                |                 |
|                    |                                      |                   |                  |                 |                     |                  |                |                 |
|                    |                                      |                   |                  |                 |                     |                  |                |                 |
| Create Trav        | el Authorization                     |                   |                  |                 |                     |                  |                |                 |
| Travel Au          | uthorization Entry                   |                   |                  |                 |                     |                  |                |                 |
| TRAINING           | TESUPER02                            |                   |                  |                 |                     |                  |                |                 |
|                    |                                      |                   |                  |                 |                     |                  |                |                 |
| T General          | Information                          |                   |                  |                 |                     |                  |                |                 |
|                    | *Description Travel to Atlanta       |                   |                  | Authorizatio    | n ID NEXT           |                  |                |                 |
|                    | Business Purpose Seminar             |                   | ▼ "Relen         | ance Or Benefi  | t to PeopleSoft ser | ninar to improve | PS Financial s | skills.         |
|                    | The state of the state               |                   |                  | 0               |                     |                  |                |                 |
|                    | Destination Atlanta                  | Date To 11/11/    | Att              |                 |                     |                  |                |                 |
|                    | Date From The new T                  | bate to           | .U.H [6]         | SCI III I Cinaz |                     |                  |                |                 |
|                    |                                      |                   |                  | More Opti       | ons                 |                  | ~              | GO              |
| Details 👔          |                                      |                   |                  |                 | Personalize         | Find   🖓   📶     | First 🖲 1-     | 4 of 4 🖲 Last   |
| Select             | *Expense Type                        | "Date "           | Amount           | Currency        | *Payment Type       | *Billing Type    |                |                 |
|                    | Airfare 🗸                            | 11/11/2014        | 225.00           | USD             | Prepaid-Air 🗸       | Internal         | Detail         | +               |
|                    | ×                                    |                   |                  |                 |                     | Internal         | <b>~</b>       | •               |
|                    | ×                                    |                   |                  |                 |                     | Internal         | <b>~</b>       | ٠               |
|                    | ×                                    |                   |                  |                 |                     | Internal         | ~              | *               |
| Copy Sel           | lected Delete Selected               | Check             | For Errors       |                 | New Exp             | ense             | ~              | Add             |
|                    |                                      |                   |                  |                 |                     |                  |                |                 |
| Totals             |                                      |                   |                  |                 |                     |                  |                |                 |
| Totals             | Authorized Ar                        | mount 22:         | 5.00 USD         |                 |                     |                  |                |                 |
| Totals             | Authorized Ar                        | Update Tot        | 5.00 USD<br>Tais |                 |                     |                  |                |                 |
| Totals<br>Save for | Authorized Au<br>Later Submit        | Update To         | 5.00 USD         |                 |                     |                  | Vie            | w Printable Ver |

7. If you are ready to submit your Travel Authorization, click on "OK".

8. If you have any errors, the system will flag the line. Click on the flag. Read the error message. Make the correction and re-submit. Click on the "Return to Search" button.

|                                                                                             |                                                                                                    |                             |                          |                              | ten a v          |                   | •       | 1.41.87                                                                                     |                                            |                             |                        |                        | - Spains                 | story Manual                |  |
|---------------------------------------------------------------------------------------------|----------------------------------------------------------------------------------------------------|-----------------------------|--------------------------|------------------------------|------------------|-------------------|---------|---------------------------------------------------------------------------------------------|--------------------------------------------|-----------------------------|------------------------|------------------------|--------------------------|-----------------------------|--|
| 🗲 🛞 🧐 https://cccfstm.ccc.edu/psp/cccfstm/EMPLOYEE/ERP/c/ADMINE 🔎 - 🔒 C 🥵 Create/Modify 🛛 × |                                                                                                    |                             |                          |                              |                  |                   |         | 🗧 🕞 🧭 https://cccfstm.ccc.edu/psp/cccfstm/EMPLOYEE/ERP/c/ADMINI 🔎 = 🔒 C 🧭 Create/Modify 🛛 🗴 |                                            |                             |                        |                        |                          |                             |  |
| File Edit View Favorites Tools Help                                                         |                                                                                                    |                             |                          |                              |                  |                   |         | File Edit View Favorites Tools Help                                                         |                                            |                             |                        |                        |                          |                             |  |
| Favorites -                                                                                 | Main Menu + > Employee Self-Se                                                                                                    | rvice + > Travel and Expens | es - > Travel Aut        | nonizations = > Create/      | Modify           |                   |         | Favorites - M                                                                               | ain Menu + -> Employ                       | ee Self-Servic              | e = > Travel and Exp   | enses + > Travel Auti  | horizations + > Crea     | te/Modify ⇒ View            |  |
| ORACL                                                                                       | e                                                                                                    |                             |                          |                              |                  |                   |         | ORACLE                                                                                      |                                            |                             |                        |                        |                          |                             |  |
| Create Trav<br>Travel Au<br>TRAINING                                                        | rel Authorization<br>uthorization Entry<br>TESUPER02                                                                                                    |                             |                          |                              |                  |                   |         | View Travel Au<br>Travel Author<br>TRAINING TES                                             | horization<br>prization Details<br>suPER02 |                             |                        |                        |                          |                             |  |
|                                                                                             |                                                                                                    |                             |                          |                              |                  |                   |         | General Info                                                                                | mation                                     |                             |                        |                        |                          |                             |  |
| Canada                                                                                      | Information                                                                                                    |                             |                          |                              |                  |                   |         |                                                                                             | Description Travel to                      | Atlanta                     |                        | Authorization ID (     | 000000290                |                             |  |
| Contras                                                                                     | *Description Travel in Alianta                                                                                                    | Save Confirmation           |                          |                              |                  |                   |         | Bus                                                                                         | iness Purpose Seminar                      |                             | R                      | elevance Or Benefit to | PeopleSoft seminar to in | mprove PS Financial skills. |  |
|                                                                                             | Dusiness Durnose Dominar                                                                                                    |                             |                          |                              |                  |                   |         |                                                                                             | Status Submissi                            | on in Process               |                        | 000                    |                          |                             |  |
| Create Travel Authorization                                                                 |                                                                                                    |                             |                          |                              |                  |                   |         | Destination Atlanta                                                                         |                                            |                             | Last Update Dttm (     | 09/11/2014 By          | TETRAIN07                |                             |  |
|                                                                                             | Destination Atlanta                                                                                                    | Submit Confirm              | ation                    |                              |                  |                   |         |                                                                                             | Date From 11/11/20                         | 14 Dat                      | e To 11/11/2014        |                        | 10:30:23AM               |                             |  |
|                                                                                             | *Date From 11/11/2014                                                                                                    | *Date TRAINING TESUPE       | R02                      |                              | Authoriza        | ation ID NEXT     |         |                                                                                             |                                            |                             |                        | _                      |                          |                             |  |
|                                                                                             |                                                                                                    | Travel Authorization T      | otals                    |                              |                  |                   |         |                                                                                             |                                            |                             |                        | More Options           |                          | ✓ G0                        |  |
|                                                                                             |                                                                                                    |                             | Total                    | 225.00 USD                   |                  |                   |         | Details 👔                                                                                   |                                            |                             |                        | Person                 | alize   Find   💷   🛄     | First (1) of 1 (1) Last     |  |
| Dutale (a)                                                                                  |                                                                                                    | V Chele Call In caller      | t or click Concol to re  | shum to the travel suffering | nton without o   | ubeillion         |         |                                                                                             | Date                                       | *Amount                     | Currency               | *Payment Type          | *Billing Type            |                             |  |
| Column (L)                                                                                  | Noncore Turne                                                                                                    |                             | L, OF CRUE CARRENT OF IC | cum to the payer during the  | acioni misione o | during.           |         | Airfare                                                                                     | 11/11/2014                                 |                             | 225.00 USD             | Prepaid-Air            | Internal                 | *Detail                     |  |
| Select                                                                                      | Expense (Me                                                                                                    | OK Cancel                   | 1                        |                              |                  |                   |         | Totals                                                                                      |                                            |                             |                        |                        |                          |                             |  |
|                                                                                             | Artare V                                                                                                    | UIUG                        |                          | Internal                     | v                |                   | +       |                                                                                             | Autho<br>Less N                            | rized Amount<br>on-Approved | 225.00 USD<br>0.00 USD |                        |                          |                             |  |
|                                                                                             | ×                                                                                                    |                             |                          | Internal                     | ~                |                   | 1       |                                                                                             | 0                                          | ue Employee                 | 225.00.1190            |                        |                          |                             |  |
|                                                                                             |                                                                                                    |                             |                          | Internal                     |                  |                   | -       |                                                                                             |                                            |                             | 220.00 000             |                        |                          |                             |  |
|                                                                                             |                                                                                                    |                             |                          | Lenterine                    |                  | wanty generatives |         |                                                                                             |                                            |                             |                        |                        |                          |                             |  |
| Copy Se                                                                                     | lected Delete Selected                                                                                                    | Check For Errors            |                          | New Expense                  |                  | V Add             |         |                                                                                             |                                            |                             |                        |                        |                          | View Printable Vers         |  |
| Totals                                                                                      |                                                                                                    |                             |                          |                              |                  |                   |         |                                                                                             |                                            |                             |                        |                        |                          |                             |  |
|                                                                                             | Authorized Amou                                                                                                    | int 225.00 USD              |                          |                              |                  |                   |         | Return to Sea                                                                               | rch 🕑 Notify                               |                             |                        |                        |                          |                             |  |
|                                                                                             |                                                                                                    | Update Totals               |                          |                              |                  |                   |         |                                                                                             |                                            |                             |                        |                        |                          |                             |  |
| Save for                                                                                    | Later Sutmit                                                                                                    |                             |                          |                              |                  |                   |         |                                                                                             | <b>*</b>                                   |                             | N 🔽 🗔                  | <b>0</b>               |                          |                             |  |
| and the second                                                                              | Address Address Addres |                             |                          |                              |                  | View Printable    | version |                                                                                             |                                            |                             |                        |                        |                          |                             |  |

 The screen below appears. Please make note your Authorization ID for further reference. To view the approval status, follow these "breadcrumbs" Employee Self Service > Travel and expenses > Travel Authorizations > View and enter the travel authorization ID.

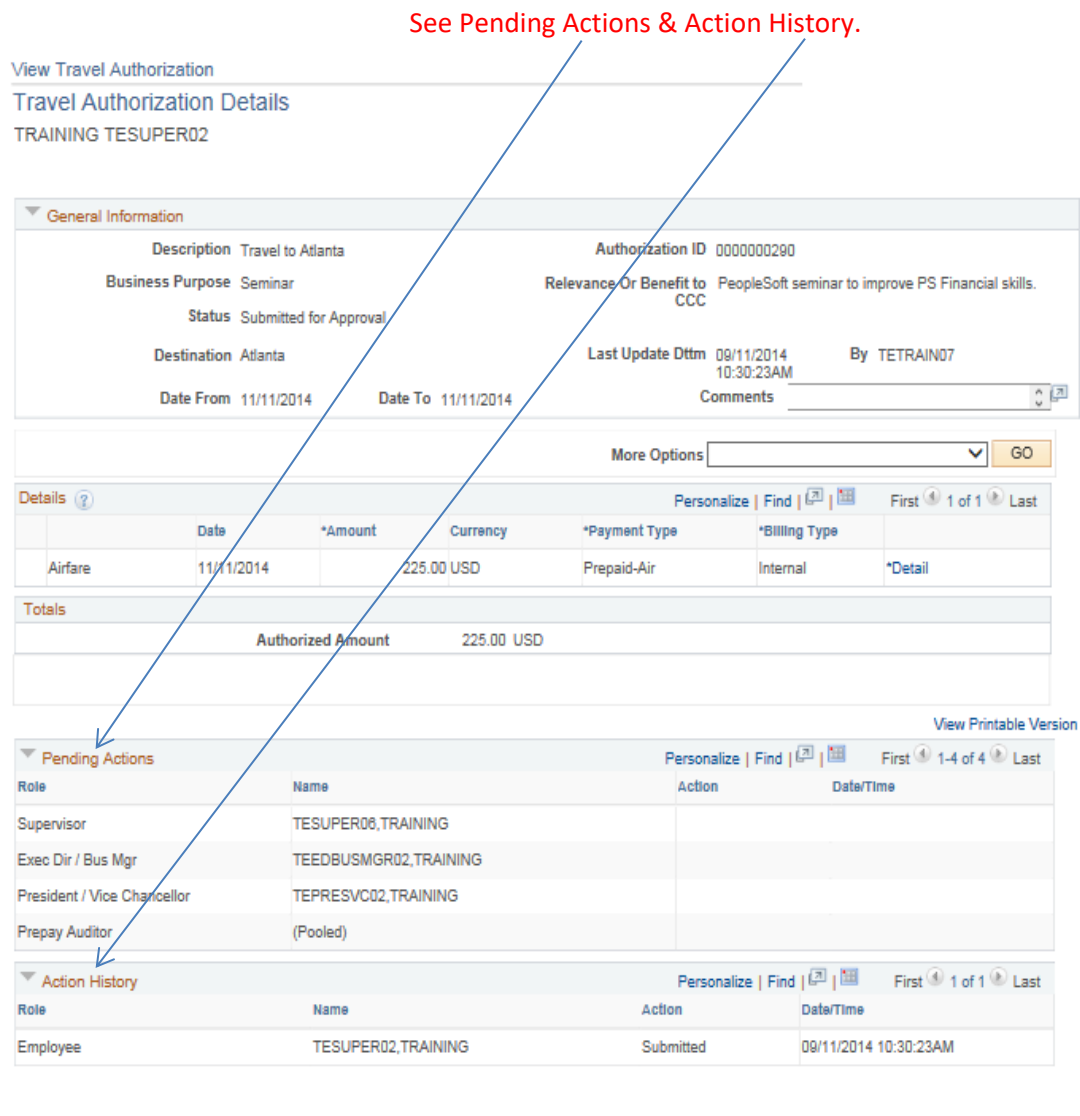

## Although the system automatically chooses the account

numbers, there may be occasions when you may need to enter them yourself. Below are some of the travel account numbers:

| Mileage = 556400                                    |
|-----------------------------------------------------|
| Meals = 551130                                      |
| Membership Dues = 546300                            |
| Toll & Bridge Fees = 556200                         |
| Parking = 556300                                    |
| Professional Development Conference Travel = 555100 |
| Conference Room Charge-Lodging (Hotel) = 551110     |
| Fee, Conference/Convention-Registration = 551100    |

CorpTrav fees are \$22 for telephone reservations and \$8 for online reservations. Professional development funds can't be prepaid.

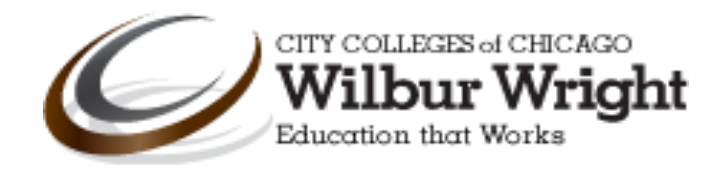

🔄 Return to Search 🛛 🗧 Previous in List 🚛 Next in List 🔄 Notify